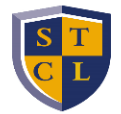

## **COURSE REGISTRATION INSTRUCTIONS**

If you receive an error message when adding/dropping classes, send an email to <u>studentservices@stcl.edu</u> with a screenshot of the error message you receive. Upon receipt, we will look into the matter and advise accordingly.

Then click on the applicable link below to view the following registration instructions:

- ADDING ADDITIONAL COURSES Enter CRNs tab (if you have the course CRNs)
- ADDING ADDITIONAL COURSES Find Classes tab (if you do not have the course CRNs)
- DROPPING A COURSE
- <u>REGISTER FOR PLANNED SCHEDULE</u>
- <u>REGISTERING FOR A COURSE THAT REQUIRES PRIOR INSTRUCTOR APPROVAL</u>
- WAITLIST REGISTRATION
- VIEW YOUR CLASS SCHEDULE
- PLAN FUTURE SCHEDULES

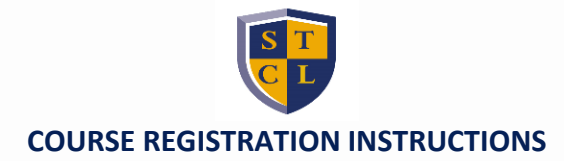

#### **VIEW YOUR CLASS SCHEDULE**

- 1. Log in to **STANLEY**.
- 2. Click the Campus Life tab (left side of screen).
- 3. Scroll down to the Student Self-Service section.
- 4. Click Registration.
- 5. Click View Your Schedule.

| Registrat | ion                                                                                                    |                                                                                                    |
|-----------|----------------------------------------------------------------------------------------------------|----------------------------------------------------------------------------------------------------|
| _         |                                                                                                    |                                                                                                    |
| What wou  | uld you like to do?                                                                                                    |                                                                                                    |
|           | View Registration Status<br>View registration status, update student term data, and complete pre-registration requirements.                       | Register for Classes<br>Search and register for your classes. You can also view and manage your schedule. |
| =         | <u>Plan Future Classes</u><br>Give yourself a head start by building plans. When you're ready to register, you'll be able to load<br>these plans. | Browse Classes<br>Looking for classes? In this section you can browse classes you find interesting.       |
| 6         | View Your Schedule<br>View your past schedules and yourungraded classes.                                                                          | Browse Course Catalog<br>Look up basic course information like subject, course and description.           |
|           |                                                                                                    |                                                                                                    |

6. Select the appropriate term to populate your schedule.

| Look up a Schedu                 | Je Active Re | egistrations          |              |   |
|----------------------------------|--------------|-----------------------|--------------|---|
| Class Schedule<br>Term: Fall 202 | 1            | •                     |              |   |
| Hours 🗘                          | CRN \$       | Course Number/Section | Course Title | Ŧ |
| 3                                | 10002        | LAW 201, B1           | Criminal Law |   |
|                                  |              |                       |              |   |

7. Click the Schedule Details tab to view exam dates & times and room numbers.

| 🗒 Schadula 🛛 🗒 Sc                                                                   | hadula Dataila               |                                                                                                    | _ |  |
|-------------------------------------------------------------------------------------|------------------------------|----------------------------------------------------------------------------------------------------|---|--|
|                                                                                     | fiedule Details              |                                                                                                    |   |  |
|                                                                                     |                              |                                                                                                    |   |  |
| lass Schedule for Fall 20                                                           | 21                           |                                                                                                    |   |  |
| lass Schedule for Fall 20<br><u>Criminal Law</u>   Law 201<br>)8/16/2021 11/22/2021 | 21<br>Section B1   Class Beg | gin: 08/16/2021   Class End: 12/11/2021<br>10:30 AM - 11:45 AM Type: Class Location: Main Building: Tower Room: 518 |   |  |

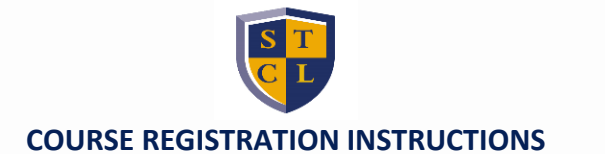

## ADDING COURSES (Click here for instructions on how to drop a course from your schedule.)

- 1. Log in to <u>STANLEY</u>.
- 2. Click the Campus Life tab (left side of screen).
- 3. Scroll down to the **Student Self-Service** section.
- 4. Click Registration.
- 5. Click Register for Classes.
- 6. Select the applicable term from the drop down menu under Terms Open for Registration.
- 7. Click **Continue**.

| Student • Registration •    | Select a Term |
|-----------------------------|---------------|
| Select a Term               |               |
| Terms Open for Registration |               |
| Fall 2021                   |               |
| Continue                    |               |
|                             |               |

- 8. Select the Enter CRNs tab.
  - <u>Click here if you do not know the CRNs for the courses you want to add.</u>
- 9. In the **CRN** field, type the 5-digit CRN for the course you want to add to your schedule.
  - Click +Add Another CRN to add more than one course at a time to your schedule.
  - <u>Click here if you are registering for a course that requires instructor approval</u>.

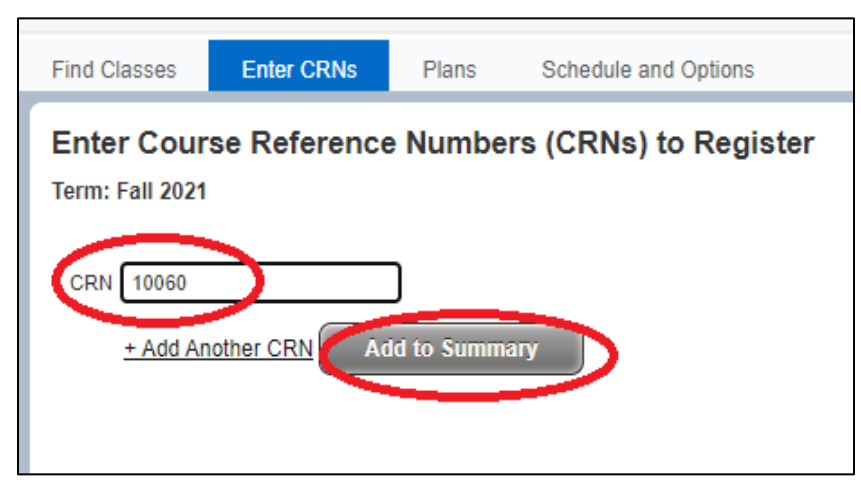

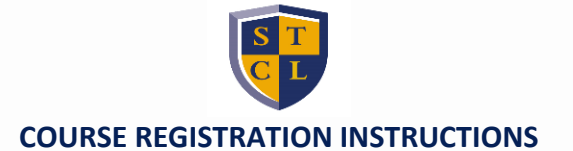

10. When you have finished adding CRNs, click **Add to Summary** and the course(s) will populate in the **Summary** section with a *Pending* Registration Status.

| Hours | CRN   | Title      | Section    | Schedule Type | Registration Status | Action             |
|-------|-------|------------|------------|---------------|---------------------|--------------------|
| 3     | 10060 | Family Law | LAW 234, B | Lecture       | Pending             | **Web Registered** |

11. Click Submit. The course Registration Status will change to Registered.

|       | C     | ubmit      |            |               |                     |        |
|-------|-------|------------|------------|---------------|---------------------|--------|
| Hours | CRN   | Title      | Section    | Schedule Type | Registration Status | Action |
| 3     | 10060 | Family Law | LAW 234, B | Lecture       | Registered          | None v |

 <u>Click here if you received an error message that indicates a class is closed but has an available</u> waitlist.

| Schedule Type      | Registration Status                                  | Action |                       |
|--------------------|------------------------------------------------------|--------|-----------------------|
| Lecture            | Errors Preventing Regis                              | θ      | Closed - 0 Waitlisted |
| Hover o<br>see the | ursor over error message to<br>reason for the error. |        |                       |

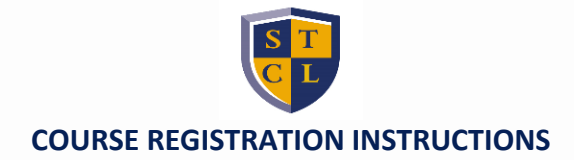

## ADDING COURSES THROUGH 'FIND CLASSES' TAB

- 1. Select the Find Classes tab.
- 2. Enter the applicable search criteria for the class you want to add to your schedule.
  - Select **Main** in the **Campus** field to register for full-term courses (i.e. fall, spring, and summer terms).

| Register for Classe     | es           |        |                      |  |
|-------------------------|--------------|--------|----------------------|--|
| Find Classes Enter CRN  | ls Plans     | Blocks | Schedule and Options |  |
| Enter Your Search Crite | ria 🕕        |        |                      |  |
| Term: Fail 2021         | 1.28         |        |                      |  |
| Campus                  |              |        |                      |  |
| Course Number           | Intersession |        |                      |  |
| Keyword                 | Main         |        |                      |  |
| Attribute               |              |        |                      |  |
| 0                       | Search       | lear   | Advanced Search      |  |
|                         |              |        |                      |  |
|                         |              |        |                      |  |

- 3. Click **Search** and scroll through the resulting courses.
  - Scroll to the bottom of the results to go to the next page of courses.

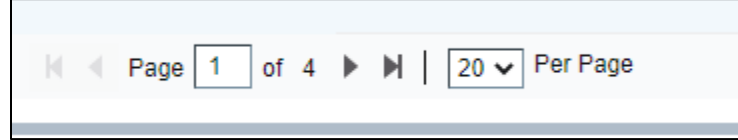

- 4. When you identify the course you want to add, click the **Add** button on the far right end, and the course will populate in the **Summary** section with a *Pending* Registration Status.
  - <u>Click here if you are registering for a course that requires instructor approval</u>

| Main  |       | 90 of 90 seats remain.<br>25 of 25 waitlist seats | Bar Related Course |               |                     | Add                |
|-------|-------|---------------------------------------------------|--------------------|---------------|---------------------|--------------------|
| Hours | CRN   | Title                                             | Section            | Schedule Type | Registration Status | Action             |
| 3     | 10060 | <u>Family Law</u>                                 | LAW 234, B         | Lecture       | Pending             | **Web Registered** |

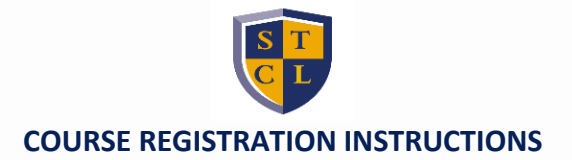

5. Click **Submit.** The course Registration Status will change to *Registered*.

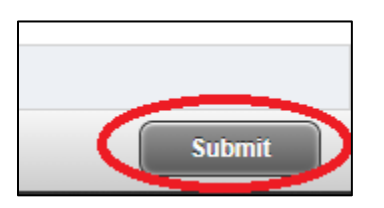

| Hours | CRN   | Title      | Section    | Schedule Type | Registration Status | Action |
|-------|-------|------------|------------|---------------|---------------------|--------|
| 3     | 10060 | Family Law | LAW 234, B | Lecture       | Registered          | None v |

• <u>Click here if you received an error message that indicates a class is closed but has an available</u> <u>waitlist</u>

| Schedule Type   | Registration Status                                  | Action                |
|-----------------|------------------------------------------------------|-----------------------|
| Lecture         | Errors Preventing Regis.                             | Closed - 0 Waitlisted |
| Hover a see the | ursor over error message to<br>reason for the error. |                       |

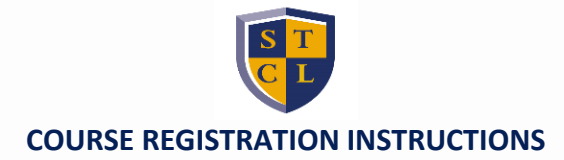

#### WAITLIST REGISTRATION

These instructions pickup after your attempt to register for a closed course.

- 1. In the Summary section, click the drop down button under the Action column next to the course for which you want to be waitlisted.
- 2. Select Wait List.

| Action           |          | 4 |
|------------------|----------|---|
| Wait List        |          |   |
| **Web Registered | d**      |   |
| Remove           |          |   |
| Wait List        |          |   |
| None             | <b>*</b> |   |
| None             | -        |   |

3. Click Submit. The Registration Status will change to Waitlisted.

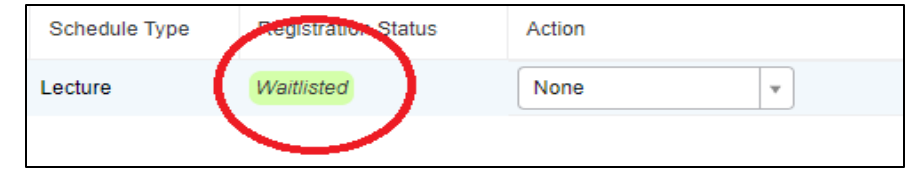

- 4. To view your waitlist position, click on the Schedule Details tab to the left.
- 5. Then click on the small arrow ( > ) left of the course name. The number next to 'Waitlist Position' indicates what position you are on the waitlist.

| Schedule Schedule Details                                                                                                    |                                   |
|----------------------------------------------------------------------------------------------------|-----------------------------------|
| Class Schedule for Fall 2021                                                                                                    |                                   |
| OProfessional Sport Law Seminar   Law 554 Section A   Class Begin: 08/17/2021   Class End: 12/13/2021                                                          | Waitlisted                        |
| No specified meeting times<br>No specified Instructor<br>CRN: 10413                                                                                            |                                   |
| Message: Wait List   Hours: 0   Level: Law   Campus: Main   Schedule Type: Lecture   Instructional Method: TR   Grade Mode: Standar Notification Expires: None | d Letter ( Waitlist Position: 1 ) |
|                                                                                                    |                                   |

Remember to check your email daily for a waitlist notification, which allows a 24-hour window to • register for the course before it expires and is sent to the next student on the waitlist.

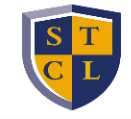

#### **COURSE REGISTRATION INSTRUCTIONS**

- 6. If you receive an email notification to register for the waitlisted course, immediately return to the **Summary** section within Registration.
- 7. Click on the drop down button under the **Action** column next to the waitlisted course.
- 8. Select **\*\*Web Registered\*\***.
- 9. Click Submit. The Registration Status will update to Registered.

| Hours | CRN   | Title                      | Section    | Schedule Type | Registration Status | Action                       |        |
|-------|-------|----------------------------|------------|---------------|---------------------|------------------------------|--------|
| 0     | 10090 | Texas Trial & Appellate Pr | LAW 233, A | Lecture       | Waitlisted          | **Web Registered**           |        |
|       |       |                            |            |               |                     | None                         |        |
|       |       |                            |            |               |                     | DROP Web                     |        |
|       |       |                            |            |               |                     | Incomplete Exam Rei          | moval  |
|       |       |                            |            |               |                     | 2010-000                     |        |
|       |       |                            |            |               |                     | (ONIN)                       |        |
|       |       |                            |            |               | (                   | (ONIN)<br>**Web Registered** | н.<br> |

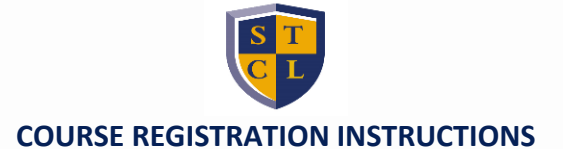

### **REGISTERING FOR COURSES THAT REQUIRE INSTRUCTOR APPROVAL**

If you wish to register for a course that requires prior approval from the professor, you must send them an email to initiate the appropriate application process (which generally requires you to complete an <u>Add/Drop/Waiver</u> form) and obtain their approval. If approved, the instructor will provide you with an Authorization Code to sign up for the course online.

- 1. Once you receive an Authorization Code from your professor, return to the registration page to add the course to your schedule
- 2. Click Add to Summary and a 'Enter Your Authorization Code' window will pop up.
- 3. Enter the Authorization Code provided to you in the appropriate field under the Authorization Code column.
- 4. Click **Confirm** to add the course to your **Summary**.

| 1918<br>1918                       | Subject     | Course          | CRN             | Section         | Hours          | Authorization Code Message                | Authorization Code |  |
|------------------------------------|-------------|-----------------|-----------------|-----------------|----------------|-------------------------------------------|--------------------|--|
| Authorization Code i               | s Required: | To register for | r a section, er | nter your autho | rization code. |                                           |                    |  |
| iternational Trade Law<br>ournal A | LAW         | 423             | 10113           | A               | 1              | Authorization required: Closed<br>Section |                    |  |
|                                    |             |                 |                 |                 |                |                                           | $\smile$           |  |
|                                    |             |                 |                 |                 |                |                                           |                    |  |
|                                    |             |                 |                 |                 |                |                                           |                    |  |
|                                    |             |                 |                 |                 |                |                                           |                    |  |
|                                    |             |                 |                 |                 |                |                                           |                    |  |

5. Then click **Submit** in the **Summary** section. The Registration Status will update to *Registered*.

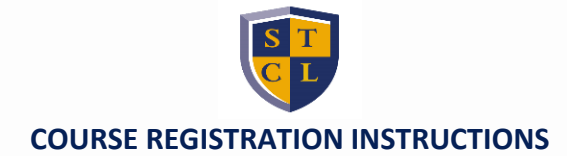

#### **DROPPING CLASSES**

- 1. In the **Summary** section, select the drop down button under the **Action** column next to the course you wish to drop.
- 2. Select DROP Web.
  - Select 'Drop During Refund Period' if you are dropping a course after classes have started.

| Registration Status | Action   |   | 3 |
|---------------------|----------|---|---|
| Registered          | None     | * |   |
|                     | None     |   |   |
|                     | DROP Web |   |   |
|                     |          |   |   |
|                     |          |   |   |

- 3. Click Submit.
  - If you try to withdraw from the semester by dropping all of your classes, you will receive an error message, as the system will not allow you to drop your last class online. Complete and submit a <u>Withdrawal/Exit</u> form to <u>studentservices@stcl.edu</u> if you wish to withdraw from classes for the semester.

# COURSE REGISTRATION INSTRUCTIONS

# PLAN FUTURE SCHEDULES

- 1. Log in to <u>STANLEY</u>.
- 2. Click on the Campus Life tab (left-hand side).
- 3. Scroll down to the Student Self-Service section.
- 4. Click Registration.
- 5. Click Plan Future Classes. Registration

| What wo | uld you like to do?                                                                                                    |   |                                                                                                    |
|---------|----------------------------------------------------------------------------------------------------|---|----------------------------------------------------------------------------------------------------|
|         | <u>View Registration Status</u><br>View registration status, update student term data, and complete pre-registration requirements.                |   | Register for Classes<br>Search and register for your classes. You can also view and manage your schedule. |
|         | <u>Plan Future Classes</u><br>Give yourself a head start by building plans. When you're ready to register, you'll be able to load<br>these plans. | Q | Browse Classes<br>Looking for classes? In this section you can browse classes you find interesting.       |
| -       | View Your Schedule<br>View your past schedules and your ungraded classes.                                                                         |   | Browse Course Catalog<br>Look up basic course information like subject, course and description.           |
|         |                                                                                                    |   |                                                                                                    |

- 6. Select the applicable term under Term Open for Planning.
- 7. Click **Continue**.

| Select a Term                         |   |
|---------------------------------------|---|
|                                       |   |
| Terms Open for Planning ① Spring 2022 | Ŧ |
| Continue                              |   |

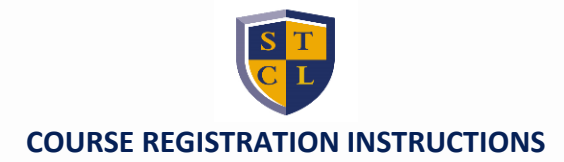

8. Click Create a New Plan.

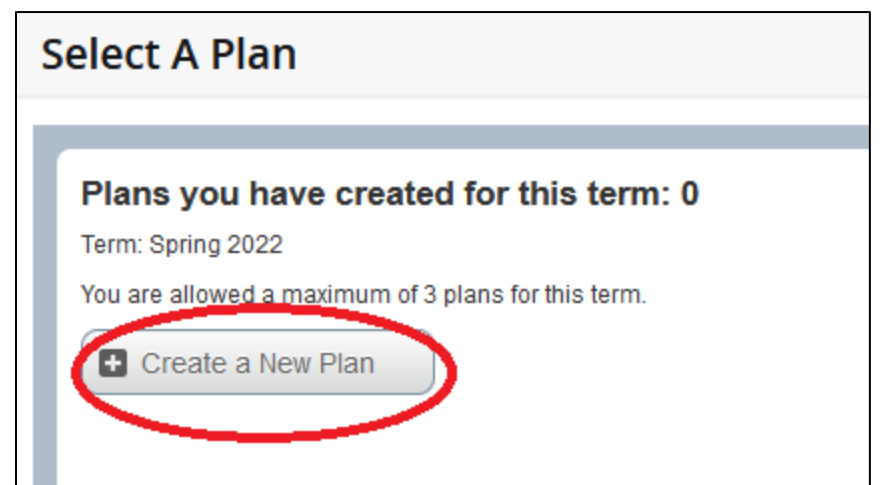

- 9. Click **Search** after entering the applicable search criteria for the class(es) you want to take.
  - In this case, search by 'First Year Required' in order to see your schedule for next semester.

| Enter Your Search Criteria |                                |   |
|----------------------------|--------------------------------|---|
| Term: Spring 2022          |                                |   |
| Schedule Type              |                                |   |
| Course Number              |                                |   |
| Keyword                    |                                |   |
| Attribute                  | I                              |   |
| Credit Hour Range          | Bar Related Course             | ^ |
| •                          | First Year Required            |   |
|                            | Second Year Required           |   |
|                            | Skills Requirement             |   |
|                            | Substantial Writing Requiremen | ~ |

10. Click **View Sections** once you have identified a course to add to your plan to see class and exam days and times.

| Prerequisite: To | Q View Sections | Q View Sections      |      |
|------------------|-----------------|----------------------|------|
|                  | (ST             | EPS CONTINUE ON NEXT | PAGE |

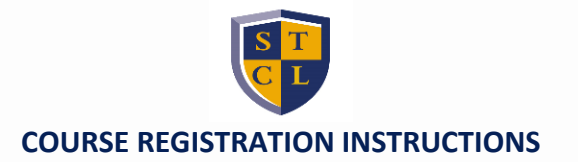

# 11. Click the **Add** button when you identify a section you wish to add to your plan.

• In this case, select the section you are currently assigned to (A, B, C, or D).

| Course      |    | Professor                    | Class and Exam Day/Time/Room                                                                                             | Campus | Status                                 | Attribute           | Linked Sections |     |
|-------------|----|------------------------------|----------------------------------------------------------------------------------------------------|--------|----------------------------------------|---------------------|-----------------|-----|
| <u>Tort</u> | A1 | Browne-Barbour, Vanessa (Pri | S M T W T F S 09:00 AM - 10:30 AM Type: Class Building: No<br>S M T W T F S 10:00 AM - 01:00 PM Type: Final Exam Buildin | Main   | 45 of 45 seats remain.<br>Restriction! | First Year Required |                 | Add |

12. Click **Save Plan** when you are done adding classes to your plan.

|   | 🕆 Spring 2022Untitled Plan + |       |          |             |                     |               |        |          |     |
|---|------------------------------|-------|----------|-------------|---------------------|---------------|--------|----------|-----|
|   | Hour                         | CRN   | Title    | Section     | Registration Status | Schedule Type | Action | Note     | \$- |
| • | 3                            | 20025 | Torts II | LAW 206, A1 | Pending             | Lecture       | Add 🔻  | +        |     |
| • |                              |       |          |             |                     |               |        |          |     |
| • |                              |       |          |             |                     |               |        |          |     |
|   |                              |       |          |             |                     |               |        |          |     |
|   | Total Planned Hours: 0       |       |          |             |                     |               |        |          |     |
|   |                              |       |          |             |                     |               | s      | ave Plan |     |

13. Name your plan in the pop-up window and click **Save**.

|     | Name Your Plan 🛛 🗙                                    |                                       |
|-----|-------------------------------------------------------|---------------------------------------|
|     | Plan Name 2022 Spring                                 |                                       |
|     |                                                       |                                       |
|     | / tu                                                  |                                       |
|     | Close Save                                            |                                       |
| 14. | Click Select A Plan (at the top of the page) to view, | delete, or edit your created plan(s). |
|     | Student • Registration • Select a Te                  | rm • Select A Plan • Plan Ahead       |
|     | Plan Ahead                                            |                                       |

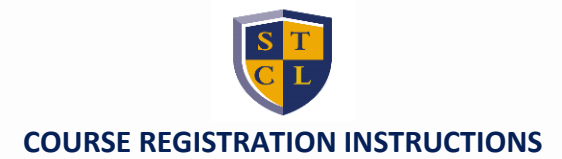

## **REGISTER FOR A PLANNED SCHEDULE**

- 1. Log in to <u>STANLEY</u>.
- 2. Click on the **Campus Life** tab (left-hand side).
- 3. Scroll down to the **Student Self-Service** section.
- 4. Click Registration.
- 5. Click Register for Classes.

| Registration                                                                                                    |                                                                                   |
|----------------------------------------------------------------------------------------------------|-----------------------------------------------------------------------------------|
| What would you like to do?                                                                                       |                                                                                   |
| View Registration Status                                                                                         | Register for Classes                                                              |
| View registration status, update student term data, and complete pre-registration requirements.                  | Search and register for your classer. You can also view and manage your schedule. |
| Plan Future Classes                                                                                              | Browse Classes                                                                    |
| Give yourself a head start by building plans. When you're ready to register, you'll be able to load these plans. | Looking for classes? In this section you can browse classes you find interesting. |
| View Your Schedule                                                                                               | Browse Course Catalog                                                             |
| View your past schedules and your ungraded classes.                                                              | Look up basic course information like subject, course and description.            |
|                                                                                                    |                                                                                   |

6. Select the applicable term from the drop down menu under **Terms Open for Registration.** 

- Intersession Courses: Select the applicable term to register for intersession courses (i.e., select 'Spring' to sign up for spring intersession).
- 7. Click Continue.

| Student - Registration -                             | Select a Term |  |  |  |  |  |
|------------------------------------------------------|---------------|--|--|--|--|--|
| Select a Term                                        |               |  |  |  |  |  |
| Terms Open for Registration<br>Fall 2021<br>Continue |               |  |  |  |  |  |

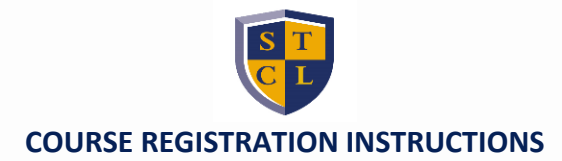

8. Click the **Plans** tab.

| Register for Classes                               |         |                         |            |                          |  |  |
|----------------------------------------------------|---------|-------------------------|------------|--------------------------|--|--|
| Find Classes Enter CRNs Plans Schedule and Options |         |                         |            |                          |  |  |
| Register from a plan.<br>Term: Spring 2022         |         |                         |            |                          |  |  |
|                                                    | n: TEST |                         |            |                          |  |  |
| Hours                                              | CRN     | Course Title            | Section    | Professor                |  |  |
| 3                                                  | 20103   | Wills, Trusts & Estates | LAW 228, B | Festa, Matthew (Primary) |  |  |

9. On the far right, click Add All to add all classes in your plan to your schedule, <u>OR</u> click Add next to each course to add one at a time.

|         | Created by: You Add All |
|---------|-------------------------|
| Add Add |                         |
| Add     | Records: 3              |

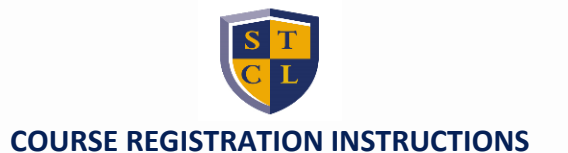

10. Click **Submit,** to register for the classes added to your schedule. The course Registration Status will change to *Registered*.

see the reason for the error.

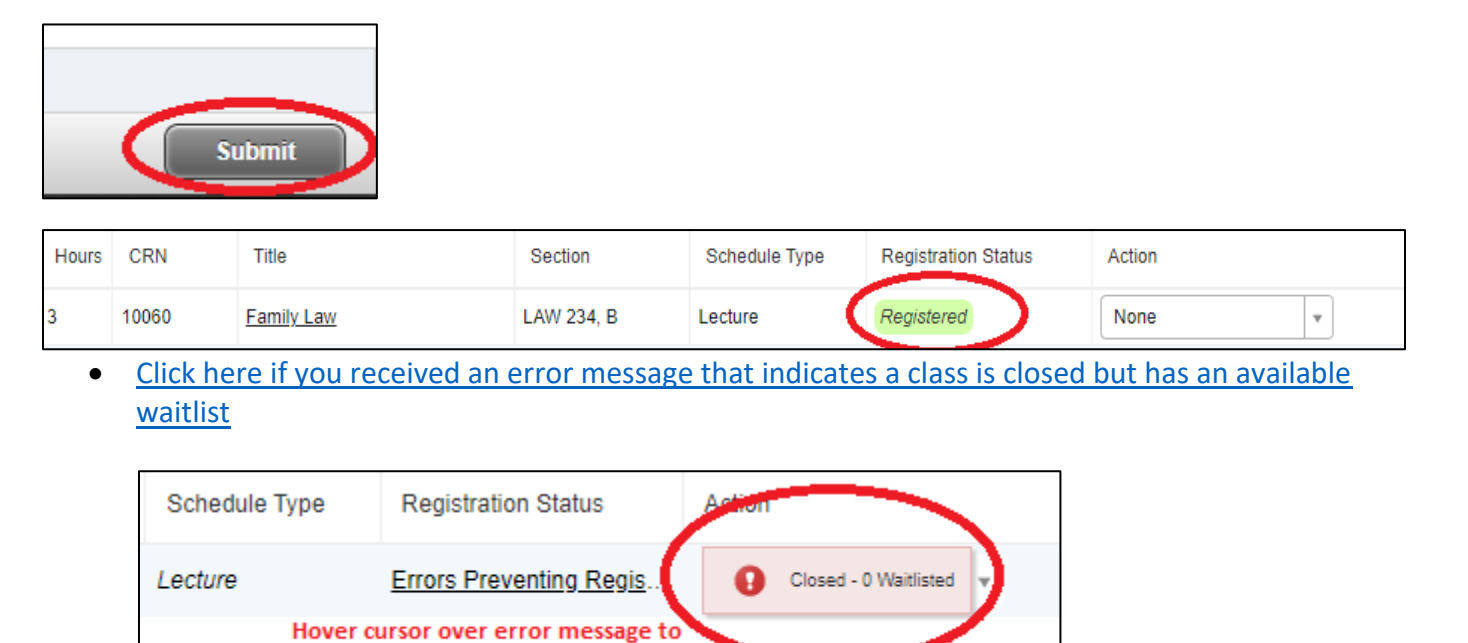